# **VBMS Job Aid**

# **Clear Browser Cache**

# **OVERVIEW**

As a VBMS user, you may be required to clear the Internet Explorer (IE) cache and Java cache.

When you can no longer open documents within VBMS, it is an indicator of when to clear your IE cache and Java cache.

Additionally, when there has been a new software release, it is important to clear your cache prior to using VBMS. This ensures that you are not accessing the earlier release that was previously stored in cache. By clearing the cache first, you can be certain that you are using the most current release of VBMS.

The **Clear Browser Cache** tool has been developed to help you efficiently perform these actions.

Your browser stores Web pages in order to speed up your access to previously downloaded pages in a place called cache memory. When you clear the cache, you remove copies of Web pages from memory.

Note: If you do not see the Clear Browser Cache icon appear in your Start window after completing step 3, there are other options for you to use to clear cache. You may choose to clear cache from your Windows operating system or from the Internet Explorer browser. This job aid provides the steps for clearing cache from both sources.

# **CLEAR CACHE USING THE CLEAR CACHE TOOL**

To clear your IE cache:

Step 1: Close your VBMS and IE windows.

Step 2: Select the Start button.

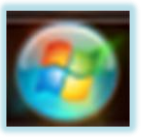

MANAGEMENT SYSTEM

*Step 3:* Type the word "cache" in the **Search** field.

Step 4: Select the Clear Browser Cache icon that appears on the menu.

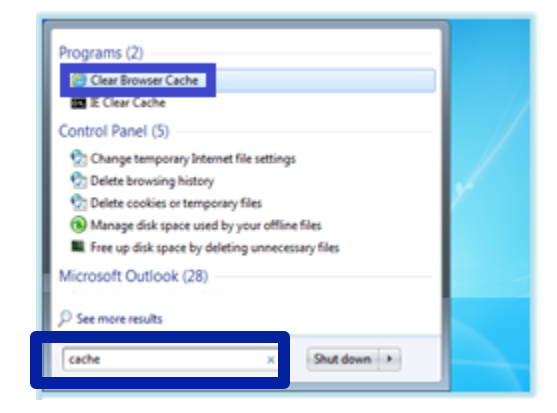

The Clear Cache window appears to inform you to close IE.

Step 5: Select OK.

| Clear Cache                                                                                                    | ×      |  |  |
|----------------------------------------------------------------------------------------------------|--------|--|--|
| This script will perform an operation to clear your cache.<br>Finish any tasks in Internet Explorer and close it before clicking OK. |        |  |  |
| С                                                                                                    | Cancel |  |  |

A message appears, informing you when the Clear Cache action is complete.

Step 6: Select OK.

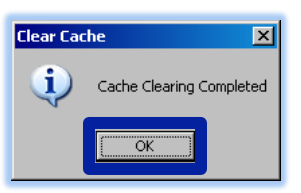

Reopen VBMS and proceed with your claim processing activities.

# CLEAR CACHE WITHOUT THE CLEAR CACHE TOOL

If you do not see the **Clear Browser Cache** icon after completing step 3 above, you can clear cache through **Control Panel** options.

Step 1: Close your VBMS and IE windows.

Step 2: Select the Start button.

This job aid contains fictitious Veteran information on various images for training purposes. VETERANS BENEFITS Continue to refer to the latest regulations, Fast

Continue to refer to the latest regulations, Fast Letters, and guidance as provided by your regional office in the performance of work activities in VBMS.

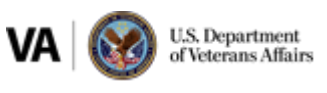

Controlled Unclassified Information

V 5.1, 10/01/2013

VBMS

# **VBMS Job Aid**

- *Step 3:* Select the **Control Panel** button from the right vertical menu.
- The Control Panel window appears.
- Step 4: Select the Network and Internet link.
- The Network and Internet window appears.
- Step 5: Select the Internet Options link.
- The Internet Properties window appears.
- Step 6: Under the Browsing history section, select the Delete button.
- The Delete Browsing History window appears.
- **Step 7:** Select those items applicable, if necessary. See the default selections in the image below.
- Step 8: Select the Delete button.

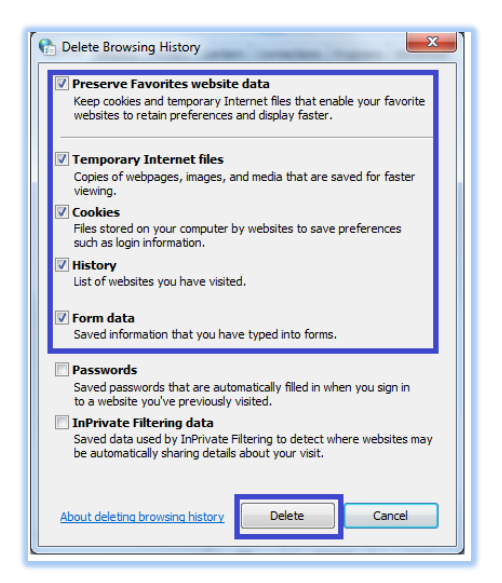

The **Delete Browsing History** window will appear as your history is deleted. It will automatically close when complete.

Step 9: Select OK on the Internet Properties window.

### **CLEAR CACHE FROM YOUR INTERNET BROWSER**

You can also clear your cache from the **Internet Explorer** browser window.

### **CLEAR CACHE IN IE VERSIONS 9 AND 10**

Step 1: Close your VBMS windows and open a new IE window.

Step 2: Select the Gear icon at the top right of the window.

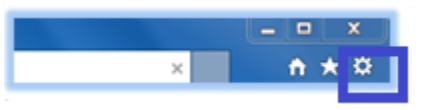

#### The Settings menu appears.

Step 3: Select the Safety option.

| ×                   | fi 🖈   |  |
|---------------------|--------|--|
| Print               |        |  |
| File                |        |  |
| Zoom (90%)          |        |  |
| Safety              |        |  |
| Add site to Start n | nenu   |  |
| Internet options    |        |  |
| About Internet Ex   | plorer |  |

A sub-menu appears.

Step 4: Select Delete browsing history.

| //www.bing.com/ 🔎 🗸 🔁 Bing                                                               | <u> </u>                                                                                                    |
|------------------------------------------------------------------------------------------|----------------------------------------------------------------------------------------------------|
| Favorites Tools Help                                                                     | Print •                                                                                                    |
| MAPS NEWS SEARCH HISTORY MORE                                                            | File 🕨                                                                                                    |
|                                                                                          | Zoom (90%)                                                                                                    |
| Delete browsing history Ctrl+Shift+Del                                                   | Safety 🕨                                                                                                    |
| Tracking Protection<br>ActiveX Filtering<br>Webpage privacy policy<br>Check this website | Add site to Start menu<br>View downloads Ctrl+J<br>Manage add-ons<br>F12 developer tools<br>Go to pinned sites |
| Turn on smartscreen Filter<br>Report unsafe website                                      | Internet options<br>About Internet Explorer                                                                    |

The Delete Browsing History window appears.

Step 5: Complete steps 6 to 8 from the previous directions.

# **CLEAR CACHE IN IE VERSIONS 7 AND 8**

Step 1: Close your VBMS windows and open a new IE window.

This job aid contains fictitious Veteran information on various images for training purposes.

VBMS VETERANS BENEFITS MANAGEMENT SYSTEM

Continue to refer to the latest regulations, Fast Letters, and guidance as provided by your regional office in the performance of work activities in VBMS.

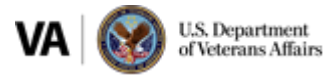

Controlled Unclassified Information

# **VBMS Job Aid**

*Step 2:* Select the **Tools** button from the menu above the browser window at the top right.

A vertical menu appears.

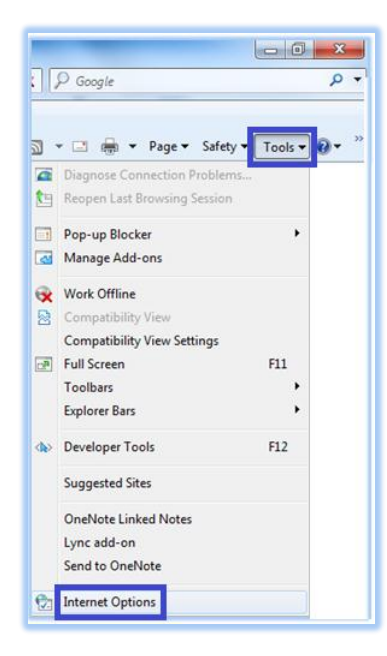

Step 3: Select the Internet Options link at the bottom of the Tools menu.

The Internet Properties window appears.

*Step 4:* Complete Steps 5 to 8 from the directions in column one on the previous page.

# **CLEAR JAVA CACHE**

To clear your Java cache:

Step 1: Select the Start button.

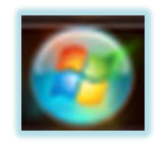

Step 2: Select the Control Panel menu option.

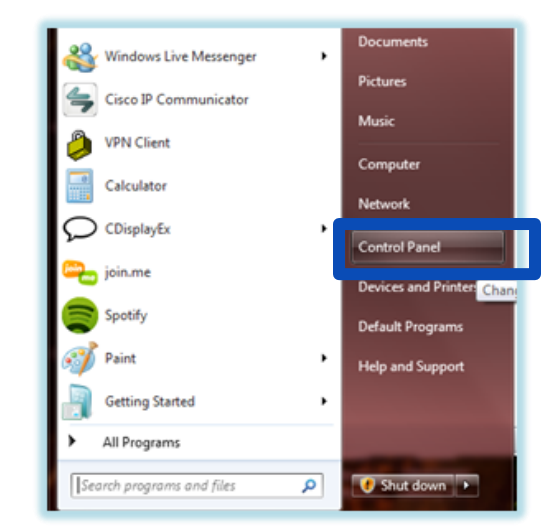

## Step 3: Select the Programs icon.

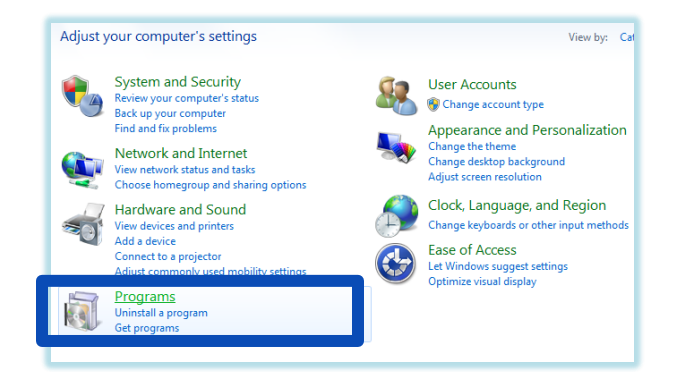

The **Programs** window appears.

Step 4: Select the Java icon at the bottom of the screen.

The Java Control Panel window appears.

Step 5: Select the Settings button.

The Temporary Files Settings window appears.

- Step 6: Select the Delete Files button.
- Step 7: Ensure that all boxes are checked and select the OK button.

# **MORE INFORMATION**

### **VBMS User Guide**

VBMS Help (embedded in VBMS)

This job aid contains fictitious Veteran information on various images for training purposes.

VBMS VETERANS BENEFITS MANAGEMENT SYSTEM

Continue to refer to the latest regulations, Fast Letters, and guidance as provided by your regional office in the performance of work activities in VBMS.

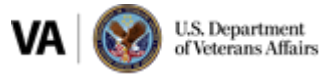

Controlled Unclassified Information